# Intersightによって管理されるサーバの証明書の 設定

| 内容                              |  |  |  |  |
|---------------------------------|--|--|--|--|
|                                 |  |  |  |  |
| 前提条件                            |  |  |  |  |
| <u>要件</u>                       |  |  |  |  |
| <u>使用するコンポーネント</u>              |  |  |  |  |
| <u>背景説明</u>                     |  |  |  |  |
| <u>設定</u>                       |  |  |  |  |
| <u>コンフィギュレーションファイル(.cnf)の作成</u> |  |  |  |  |
| <u>秘密キー(.key)の生成</u>            |  |  |  |  |
| <u>CSR の生成</u>                  |  |  |  |  |
| 証明書ファイルの生成                      |  |  |  |  |
| <u>Intersightでの証明書管理ポリシーの作成</u> |  |  |  |  |
| <u>サーバプロファイルへのポリシーの追加</u>       |  |  |  |  |
| トラブルシュート                        |  |  |  |  |

## 概要

このドキュメントでは、Intersightが管理するサーバ用にカスタマイズされた証明書を作成するための証明書署名要求(CSR)を生成するプロセスについて説明します。

## 前提条件

### 要件

次の項目に関する知識があることが推奨されます。

- Intersight
- サードパーティ証明書
- OpenSSL

使用するコンポーネント

このドキュメントの情報は、次のソフトウェアとハードウェアのバージョンに基づいています。

- Cisco UCS 6454ファブリックインターコネクト、ファームウェア4.2(1m)
- UCSB-B200-M5ブレードサーバ、ファームウェア4.2(1c)
- Intersight Software as a Service(SaaS)
- OpenSSL 1.1.1kを使用するMACコンピュータ

このドキュメントの情報は、特定のラボ環境にあるデバイスに基づいて作成されました。このド キュメントで使用するすべてのデバイスは、クリアな(デフォルト)設定で作業を開始していま す。本稼働中のネットワークでは、各コマンドによって起こる可能性がある影響を十分確認して ください。

## 背景説明

Intersight管理モードでは、証明書管理ポリシーを使用して、外部証明書の証明書と秘密キーペア の詳細を指定し、ポリシーをサーバに適用できます。複数のIntersight管理対象サーバに同じ外部 証明書と秘密キーペアをアップロードして使用できます。

## 設定

このドキュメントでは、証明書チェーンと秘密キーペアを取得するために必要なファイルを生成 するためにOpenSSLを使用します。

| ステップ       | 新しい .cnf 証明書のすべての詳細を含むファイル(サーバへのIMC接続のIPアドレスを |
|------------|-----------------------------------------------|
| 1 :        | 含む必要があります)。                                   |
| ステップ<br>2. | 秘密キーと .csr OpenSSLを介したファイル。                   |
| 手順         | CSRファイルをCAに送信して、証明書に署名します。組織が独自の自己署名証明書を      |
| 3:         | 生成する場合は、CSRファイルを使用して自己署名証明書を生成できます。           |
| ステップ       | Intersightで証明書管理ポリシーを作成し、証明書と秘密キーペアのチェーンを貼り付  |
| 4 :        | けます。                                          |

コンフィギュレーションファイル(.cnf)の作成

ファイルエディタを使用して、.cnf拡張子を持つコンフィギュレーションファイルを作成します 。組織の詳細に基づいて設定を入力します。

<#root>

[ req ]
default\_bits =

2048

distinguished\_name =

req\_distinguished\_name

req\_extensions = req\_ext prompt = no [ req\_distinguished\_name ] countryName = បន stateOrProvinceName = California localityName = San Jose organizationName = Cisco Systems commonName = esxi01 [ req\_ext ] subjectAltName = @alt\_names [alt\_names] DNS.1 =10.31.123.60 IP.1 =10.31.123.32 IP.2 =10.31.123.34 IP.3 =10.31.123.35

⚠ 注意:サブジェクトの別名(SAN)を使用して、サーバの追加のホスト名またはIPアドレスを

⚠️ 指定してください。設定しないか、アップロードされた証明書から除外すると、ブラウザが Cisco IMCインターフェイスへのアクセスをブロックする可能性があります。

### 秘密キー(.key)の生成

利用 openssl genrsa 新しいキーを生成します。

#### <#root>

Test-Laptop\$

openssl genrsa -out cert.key 2048

という名前のファイルを確認します。 cert.key 作成されます。 ls-la コマンドを使用して、アップグレードを実行します。

#### <#root>

Test-Laptop\$

ls -la | grep cert.key

-rw----- 1 user staff 1675 Dec 13 21:59 cert.key

## CSR の生成

利用 openssl req -new IPアドレスを要求するために、.csr 秘密キーを使用し、.cnf ファイルを作成します。

#### <#root>

Test-Laptop\$

openssl req -new -key cert.key -out cert.csr -config cert.cnf

利用 ls-la この設定を確認するには、 cert.csr 作成されます。

#### <#root>

Test-Laptop\$

ls -la | grep .csr

-rw-r--r-- 1 user staff 1090 Dec 13 21:53 cert.csr

# ◇ 注:組織で認証局(CA)を使用している場合は、このCSRを送信して、CAによって署名された証明書を取得できます。

証明書ファイルの生成

生成: .cer x509コード形式のファイル。

<#root>

Test-Laptop\$

openssl x509 -in cert.csr -out certificate.cer -req -signkey cert.key -days 4000

利用 ls-la この設定を確認するには、 certificate.cer 作成されます。

#### <#root>

Test-Laptop\$

ls -la | grep certificate.cer

-rw-r--r-- 1 user staff 1090 Dec 13 21:54 certificate.cer

## Intersightでの証明書管理ポリシーの作成

Intersightアカウントにログインし、 Infrastructure Service,ポリシーの横の [レポート (report)] Policies タブをクリックし、 Create Policyを参照。

| Servers              | Policies                                                                                                    |                          | Create Policy                |
|----------------------|----------------------------------------------------------------------------------------------------|--------------------------|------------------------------|
| Chassis              | * All Policies @ +                                                                                                    |                          |                              |
| Fabric Interconnects | 0 0 🔒 🛛 Q. Add Filter                                                                                                    | C Export 217 items found | 7 v per page 🔣 < 1 of 31 🕨 🕅 |
| HyperFlex Clusters   | The form                                                                                                    |                          | 25                           |
| Configure            | UCS Server 109 UCS Chassis 14 217 = Used 118<br>UCS Server 109 UCS Chassis 14 217 = Used 118<br>e Used 118<br>e |                          |                              |
| Profiles             | • N/A 58                                                                                                    |                          |                              |
| Templates            | Name : Platform Type Type : Usage Last Update                                                                                                    |                          | : 9                          |
| Policies             | Port_AntGeoSam UCS Domain Port 2 6 31 minutes ago                                                                                                    |                          |                              |

UCSサーバでフィルタリングし、 Certificate Managementを参照。

| <pre>     Policies     Create </pre> |                                            |                       |                       |                       |  |
|--------------------------------------|--------------------------------------------|-----------------------|-----------------------|-----------------------|--|
| Filters                              | Q Search                                   |                       |                       |                       |  |
| Platform Type                        | Adapter Configuration                      | O FC Zone             | O Local User          | SNMP                  |  |
| <ul> <li>All</li> </ul>              | Add-ons                                    | Fibre Channel Adapter | Multicast Policy      | SSH                   |  |
| UCS Server                           | Auto Support                               | Fibre Channel Network | Network CIDR          | Storage               |  |
| UCS Domain                           | Backup Configuration                       | Fibre Channel QoS     | Network Configuration | Storage Configuration |  |
| UCS Chassis                          | BIOS                                       | Flow Control          | Network Connectivity  | Switch Control        |  |
| HyperFlex Cluster                    | Boot Order                                 | HTTP Proxy            | Node IP Ranges        | Syslog                |  |
| Kubernetes Cluster                   | <ul> <li>Certificate Management</li> </ul> | Http Proxy Policy     | Node OS Configuration | System QoS            |  |
|                                      | Container Runtime                          | IMC Access            |                       | Thermal               |  |

cat コマンドを発行して、証明書(certificate.cert ファイル)およびキーファイル(cert.key ファイルに保存)し、Intersightの証明書管理ポリシーに貼り付けます。

#### <#root>

Test-Laptop\$

cat certificate.cert

Test-Laptop\$

cat cert.key

| ¢.         | Overview                                                                                               |          | Dark theme is now available in Intersight. To switch the theme go to the User Settings |                                                                                                    |        |  |  |
|------------|----------------------------------------------------------------------------------------------------|----------|----------------------------------------------------------------------------------------|----------------------------------------------------------------------------------------------------|--------|--|--|
| 0          | Operate<br>Servers<br>Chassis                                                                          | ^        | Policies > Certificate Management > Certificate-Test Edit                              |                                                                                                    |        |  |  |
| ,o         | Fabric Interconnects<br>HyperFlex Clusters<br>Integrated Systems<br>Configure<br>Profiles<br>Templates | ^        | General     Policy Details                                                             | Policy Details Add policy details  This policy is applicable only for UCS Servers (FI-Attached)  I MC Certificate * Private Key                                                                                                    | abled  |  |  |
| Nev<br>Nav | Policies Pools Command Palette ligate Intersight with Ctri-K or leip>Command Palette                   | ×<br>rgo |                                                                                        | IDOWIGCHN7DTGMBU/SIX2206/AG709HlooD+eVKQDUnw/VUQLySTcRQvJcqYY12 w/V_3WYT7SBohTNovJSTsQ2==END CERTIFICATE END CERTIFICATE | •      |  |  |
|            |                                                                                                    |          | ¢                                                                                      | Cancel Back                                                                                                    | Update |  |  |

ポリシーがエラーなしで作成されていることを確認します。

**Policies** 

サーバプロファイルへのポリシーの追加

次に移動します。 Profiles タブをクリックしてサーバプロファイルを変更するか、新しいプロファ イルを作成し、必要に応じて追加のポリシーを適用します。この例では、サービスプロファイル を変更します。クリック edit 続行し、ポリシーを添付して、サーバプロファイルを導入します。

| $\oslash$ | General                  | Management Configuration<br>Create or select existing Management policies that you want to associate with this profile. |                        |         |  |
|-----------|--------------------------|----------------------------------------------------------------------------------------------------|------------------------|---------|--|
| $\odot$   | Server Assignment        |                                                                                                    | Certificate Management |         |  |
| $\odot$   | Compute Configuration    |                                                                                                    | IMC Access             | KVM-IMM |  |
| 4         | Management Configuration |                                                                                                    | IPMI Over LAN          |         |  |
|           |                          |                                                                                                    | Local User             |         |  |
| 5         | Storage Configuration    |                                                                                                    | Serial Over LAN        |         |  |
| 6         | Network Configuration    |                                                                                                    | SNMP                   |         |  |
| 7         |                          |                                                                                                    | Syslog                 |         |  |
|           | Summary                  |                                                                                                    | Virtual KVM            | KVM_IMM |  |

# トラブルシュート

証明書、CSR、または秘密キー内の情報を確認する必要がある場合は、前述のようにOpenSSLコ マンドを使用します。

CSRの詳細を確認するには、次の手順を実行します。

<#root>

Test-Laptop\$

openssl req -text -noout -verify -in cert.csr

証明書の詳細を確認するには、次のようにします。

<#root>

Test-Laptop\$

openssl x509 -in cert.cer -text -noout

翻訳について

シスコは世界中のユーザにそれぞれの言語でサポート コンテンツを提供するために、機械と人に よる翻訳を組み合わせて、本ドキュメントを翻訳しています。ただし、最高度の機械翻訳であっ ても、専門家による翻訳のような正確性は確保されません。シスコは、これら翻訳の正確性につ いて法的責任を負いません。原典である英語版(リンクからアクセス可能)もあわせて参照する ことを推奨します。